| ADITYA BIRLA<br>CAPITAL<br>Adiya Birla Prence Linited               |
|---------------------------------------------------------------------|
| ARE YOU<br>IN NEED OF<br>IMMEDIATE<br>FUNDS?                        |
| Get a Personal Loan up to ₹10,00,000                                |
| in four steps                                                       |
| Enter Personal & Professional Details                               |
| Droose loan amount and tenure                                       |
| Verify your loan agreement and provide an e-consent                 |
| 6et an instant Ioan disbursal                                       |
| Personal Loan FAQs 🗸 🗸                                              |
| Get an Instant Personal Loan                                        |
| For queries, reach out to us at constituence@odityobiriocopital.com |
| Connect with us at                                                  |

Login Screen:

• Click "Get an Instant Personal Loan" button.

➤ Post Clicking on "Get an Instant Personal Loan", user will be redirected to the Home Screen.

- Enter Mobile Number and Click on 'Get OTP'.
- Enter OTP received on the Mobile Number.
- Then, click on "Verify" Proceed button.

| ADITYA BIRLA                                                                                | Aditya Birla Finance Limited                                                                                                    |
|---------------------------------------------------------------------------------------------|----------------------------------------------------------------------------------------------------|
| the Dris France United                                                                      | ← Let's get to know you We need a few details to get you started on your application                                                 |
| We need a few details to get you started on your<br>application                             | Login/Signup<br>Mobile Number                                                                                                    |
| Login/Signun                                                                                | 8888123975 💕 Edit                                                                                                    |
| Mobile Number                                                                               | OTP has been sent on mobile number                                                                                                   |
| You will receive OTP on mobile number                                                       | Enter OTP                                                                                                    |
| Get OTP                                                                                     | $\cdot \cdot \cdot \cdot \cdot \cdot \cdot$                                                                                          |
|                                                                                             | Re-send OTP in 00:01                                                                                                    |
|                                                                                             | Verify                                                                                                    |
|                                                                                             | Key Features                                                                                                    |
| Key Features                                                                                | Low interest rates                                                                                                    |
| Low interest rates<br>Flexible BM and Tenure<br>Easy Loan servicing through ABFL mobile app | Flexible EMI and Tenure     Easy Loan servicing through ABFL mobile app                                                              |
| By proceeding, you agree to ABFL's <u>privacy policy</u>                                    | By proceeding, you agree to ABFL's <u>privacy policy</u><br>For queries, reach out to us at <u>care.finance@adityabirlacapital.c</u> |

## Personal Screen

• Enter PAN under the personal information section (PAN to be verified based on NSDL and the response of the API will be shown on the screen)

For pre-approved Pan number will auto filled and offer loan amount will be shown to the customer.

- Customer needs to enter Date of Birth & Gender.
- Select 'Marital status' from dropdown.
- Enter personal email address (Domain validation will be performed.)

• Enter Pin code (System will check negative area master, non –serviceable area master and pin code master, if pin code entered is under an area serviced by ABFL, then only will be allowed to proceed.)

### ON THE FLY

#### PRE-Approved

| ditya Birla Finance Limited                                                                                                    |                                                                                                    |
|----------------------------------------------------------------------------------------------------|----------------------------------------------------------------------------------------------------|
| Basic<br>Details                                                                                                    | × • •                                                                                                    |
| Personal                                                                                                    | Professional                                                                                                    |
| PAN                                                                                                    |                                                                                                    |
| ·····                                                                                                    |                                                                                                    |
| Name                                                                                                    |                                                                                                    |
| KUNAL                                                                                                    |                                                                                                    |
| Gender 🔴 M                                                                                                    | ale 🔿 Female                                                                                                    |
| Date Of Birth                                                                                                    |                                                                                                    |
| 01-02-1996                                                                                                    | •                                                                                                    |
| Marital Status                                                                                                    |                                                                                                    |
| Single                                                                                                    |                                                                                                    |
| Personal Email Addres                                                                                                    | \$                                                                                                    |
|                                                                                                    |                                                                                                    |
| Residential Pincode                                                                                                    |                                                                                                    |
| 411035                                                                                                    |                                                                                                    |
| City                                                                                                    | State                                                                                                    |
| Pimpri Chinchwad                                                                                                    | Maharashtra                                                                                                    |
| <ul> <li>I hereby authorize ABFL<br/>bureau, fetch KYC details<br/>my details, contact me a<br/>with reference to my loa</li> </ul> | to carry out inquiries at credit<br>i, digitally authenticate & verify<br>ind send SAS/Whatsapp to me<br>in application.<br>DCCECE |
| v quaries, reach out to us at a                                                                                                    | rara financa Raditubirlaranital rom                                                                                                |
| r georida, reduir ous to us as i                                                                                                    | and an an action of the second second                                                                                              |

| Aditya Birla Finance Limited                               |
|------------------------------------------------------------|
| Basic Basic Details (20) (20) (20) (20) (20)               |
| Personal Professional                                      |
| PAN                                                        |
| ALIP                                                       |
| AMOL                                                       |
| Gender O Male O Female                                     |
| Date Of Birth dd-mm-yyyy                                   |
| Marital Status                                             |
| Personal Email Address                                     |
| Congratulations amol!                                      |
| You are eligible for an Instant loan of up to<br>₹4,00,000 |

# **Professional Screen**

• Select the employment type

# If Salaried:

- Enter the net monthly salary
- Enter Employer Name (User can Select Employer name from List after entering First 3 alphabets of Company name or can enter Manually in case company name not available in list and this will be considered as NC Category).
- Enter professional email address (Domain validation will be performed.)
- Enter the organization's address & pincode

# If Self Employed:

- Enter the monthly income
- Enter the business name
- Enter the business address & pincode

## Self Employed

| Personal                                               | Professional         |
|--------------------------------------------------------|----------------------|
| Employment Type<br>Salaried<br>Monthly Income<br>35000 | Self-Employed        |
| Business Nome                                          |                      |
| Business Address                                       | E LIMITED            |
| Business Pincode<br>400615                             |                      |
| City<br>Mumbai                                         | State<br>Maharashtra |

| _ Det             | als                                | <u> </u>        | _          |                |        | _ |
|-------------------|------------------------------------|-----------------|------------|----------------|--------|---|
| P                 | Personal                           |                 |            | Profes         | sional |   |
| Employ<br>Net Mo  | yment Ty<br>Salaried<br>inthly Inc | pe<br>O<br>come | Self-      | Employ         | ed     |   |
| Organiz           | zation Na                          | ime             |            |                |        |   |
| Organiz<br>kunal. | zation En                          | nail Addr       | ress       |                |        |   |
| Organiz<br>thane  | zation Ad                          | ldress          |            |                |        |   |
| 0rgani<br>40061   | zation Pir<br>5                    | ncode           |            |                |        |   |
| City              |                                    |                 | Sta<br>Mat | te<br>Iarashtr | a      |   |

### Screen Salaried Screen

### Offer Screen:

• By using slider, user can choose required Loan Amount and select Loan Term by clicking on given radio button.

- Choose tenor from the available options.
- Fees, Charges, ROI and the selected loan amount will be shown to the customer

| Aditya Birla Finance Limited                                                                   |                                                           | Aditya Birla Finance Limited                                   |                                                                                                    |
|------------------------------------------------------------------------------------------------|-----------------------------------------------------------|----------------------------------------------------------------|----------------------------------------------------------------------------------------------------|
| 🖉 🧭 🔀 Loan<br>Offer                                                                            | 0 0 0                                                     | 00%                                                            | Loan 🖲 🏦 (                                                                                                    |
| KUNAL MUK<br>Your personal loan of ₹3,0<br>to be availed                                       | <b>TE</b><br>0,000 is ready<br>1                          | KUI<br>Your personal le<br>to                                  | NAL MUKTE<br>pan of ₹3,00,000 is ready<br>be availed!                                                                                                    |
| Customise your<br>Select your Loan amount                                                      | Loan<br>₹ 1,94,000                                        | Additional/ Penal Interest                                     | 2% of pending amount per<br>month                                                                                                    |
| ₹ 50,000                                                                                       | ₹ 3,00,000<br>12 24 35                                    | instrument Return<br>Charges(Bounce<br>Charges)                | Rs. 500                                                                                                    |
| Lean Summary<br>Lean Amount<br>EMI Amount<br>Processing Fees<br>Application no.<br>Lean Tenure | ₹1,94,000<br>₹17,717<br>₹4,650<br>E580000290<br>12 Months | Foreclosure Changes                                            | Charges:<br>4 % of the principal outstanding<br>amount for term loan = GST<br>Conditions:<br>Foreclosure is allowed only after<br>12 months from the date of Loan<br>disbursal. |
| View Fees & Charge We proceeding, I agree to ABFL' and privacy policy.                         | 17.25%                                                    | View <u>Fees</u><br>By proceeding, I agree and privacy policy. | G Charges Details<br>te to ABFL's sanction condition                                                                                                    |
| Proceed<br>For queries, reach out to us at care finan                                          | co@edityebirlecapital.com                                 | For queries, reach out to us a                                 | Proceed                                                                                                    |

### Selfie Stage:

At selfie stage user will be capturing selfie that will have maximum 3 retry of capturing selfie and process will redirect towards Digi Locker screen for Aadhar verification.

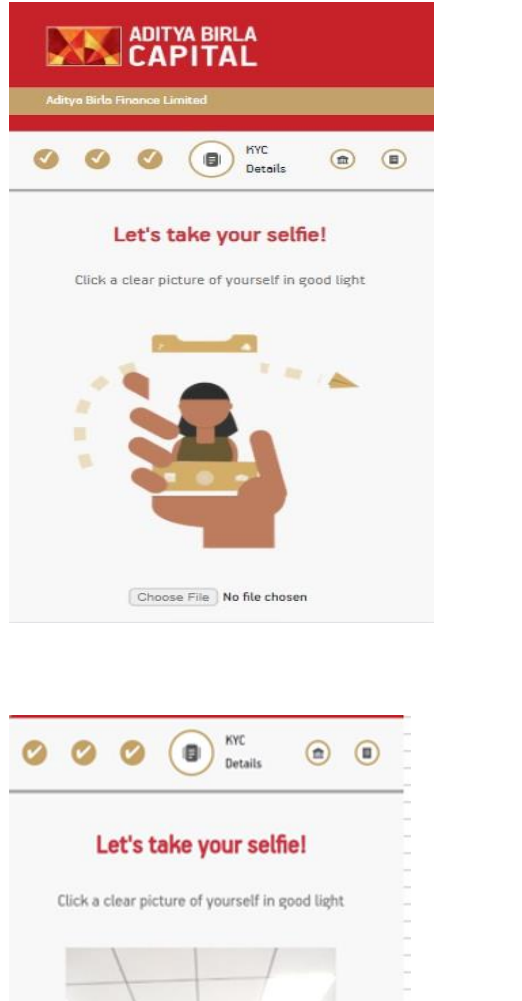

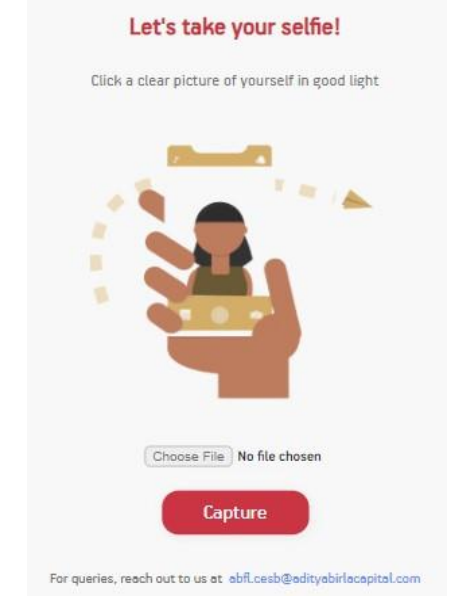

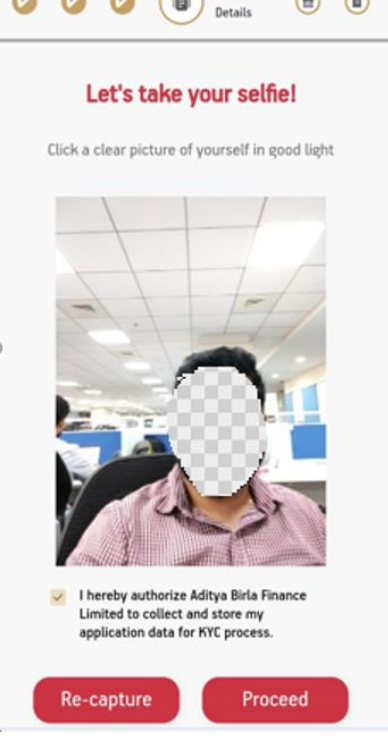

### KYC Details Screen:

After DIGI locker success, application will redirect to KYC details screen where user will have to select the purpose of loan from drop down list, and is this your current address? **Yes Or No. User will select No**, than is this your current address updated with Aadhar ? **Yes Or No.** 

| RATIONAL SINGLE SIGN-ON                                                                                                    | Confirm your Det                                                                  | ails                              |
|----------------------------------------------------------------------------------------------------|-----------------------------------------------------------------------------------|-----------------------------------|
| igital Opboarding                                                                                                    | Asset Acquisition                                                                 |                                   |
| ou are about to link your DigiLocker                                                                                                    | We fetched the following information fro<br>loan records with ABFL. Please verify | m your existing<br>these details: |
| ccount with Digital Onboarding application<br>f Baldor Technologies Private Limited. You<br>ill be signed up for DigiLocker account if it<br>oes not exist. | Current Address                                                                   |                                   |
| 70961                                                                                                    | PinCode                                                                           | 421202                            |
| 70901                                                                                                    | City                                                                              | Thane                             |
| lesse enter the following text in the hoy                                                                                                    | State                                                                             | MH                                |
| ease enter the following text in the box                                                                                                    | Mobile Number +9                                                                  | 9819804380                        |
|                                                                                                    | Le this your current                                                              |                                   |
| DAZQ8A DAZQ8A                                                                                                    | is this your current                                                              | fes No                            |

### **Bank Verification:**- Penny Drop Stage

At the bank verification screen user has to enter the following details and user has to verify those details and proceed.

- Bank Name
- Account Number(enter)
- Confirm Account Number(enter)
- IFSC (enter)
- Branch Name(auto populate)

| 0         | C C E-NACH               |
|-----------|--------------------------|
|           | Bank Verification        |
|           | Verify your Bank details |
| CCOUNT N  | lumber                   |
|           |                          |
| Confirm A | count Number             |
| FSC       |                          |
| BINOOOS   | 165                      |
| 3ank Nam  | e                        |
| State Ban | k of India               |
| Branch Na | ime                      |
| OMBIVLI   | (WEST)                   |
|           |                          |

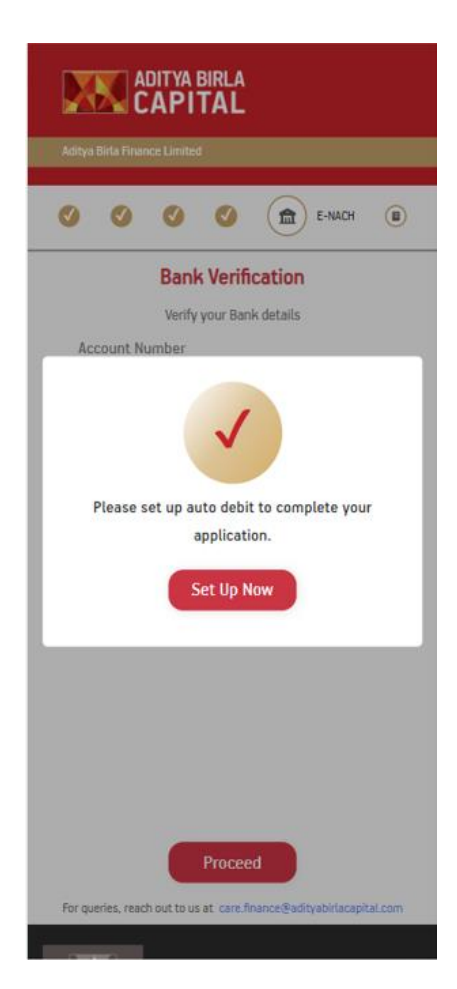

### E-Mandate Set Up/Razor Pay:

User has to proceed towards set up E-mandate auto debit to complete the application.

User will authenticate the contact number and following two options will display to select for bank details authentication

- Net Banking
- Debit Card

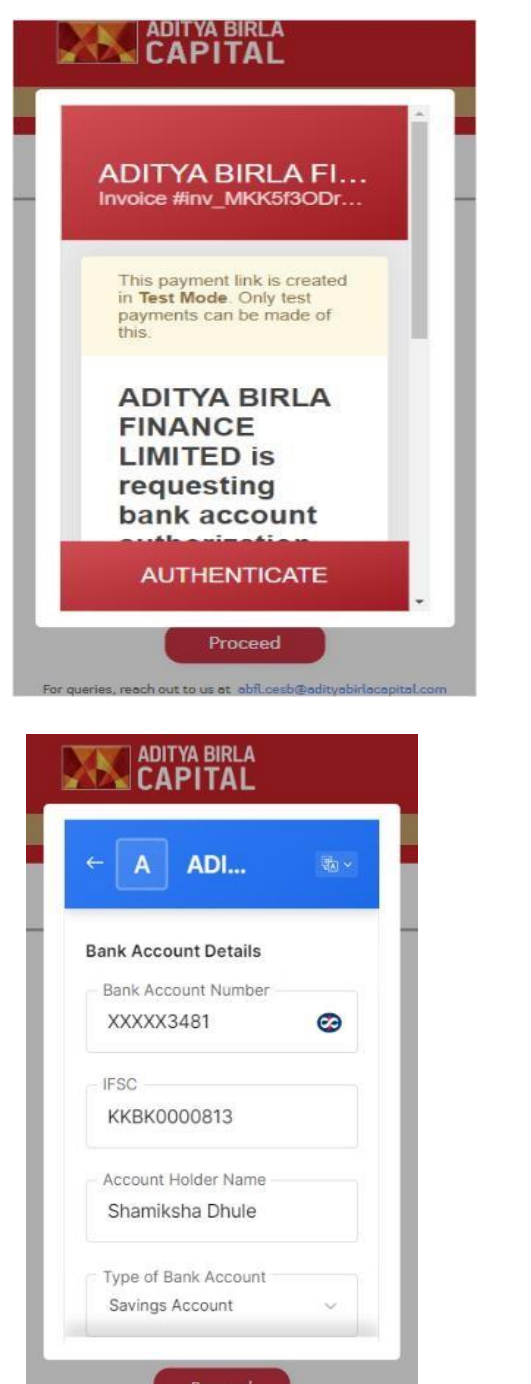

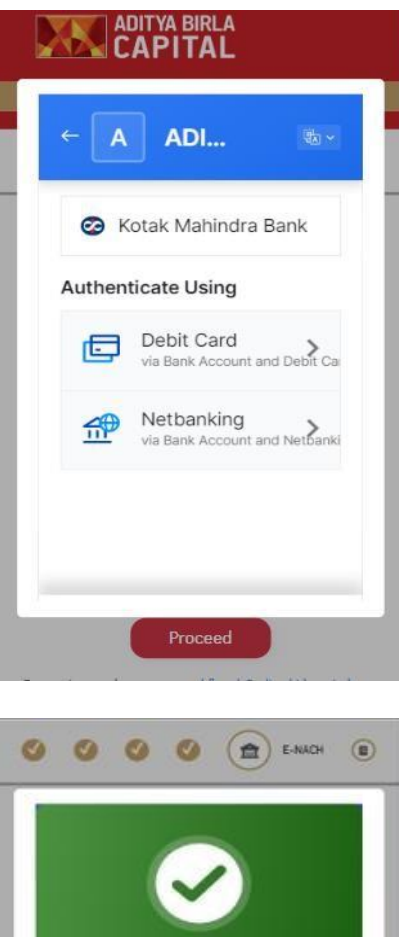

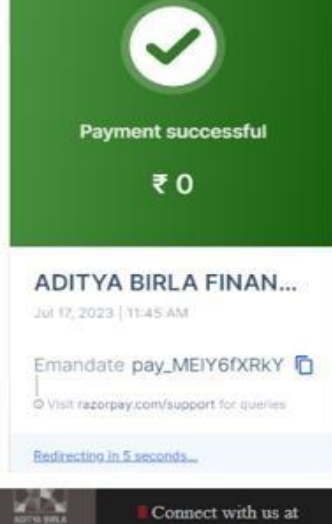

### Review Your Loan Plan/ T and C/ Insurance Attachment:

After successful E-mandate verification, application will lands to review your loan plan screen where system will provide following detailed Break up of loan along with the charges applied and will be apply based on terms and conditions.

- Loan Amount
- Loan insurance
- Charges
- Processing Fees
- Interest Closure charges
- Final Amount

Here system provides you a change amount button will redirect to loan offer screen, if user wants to change the loan amount will again change the loan calculation and charges based on edited loan amount.

- Monthly Instalment
- Interest Rate
- Tenure

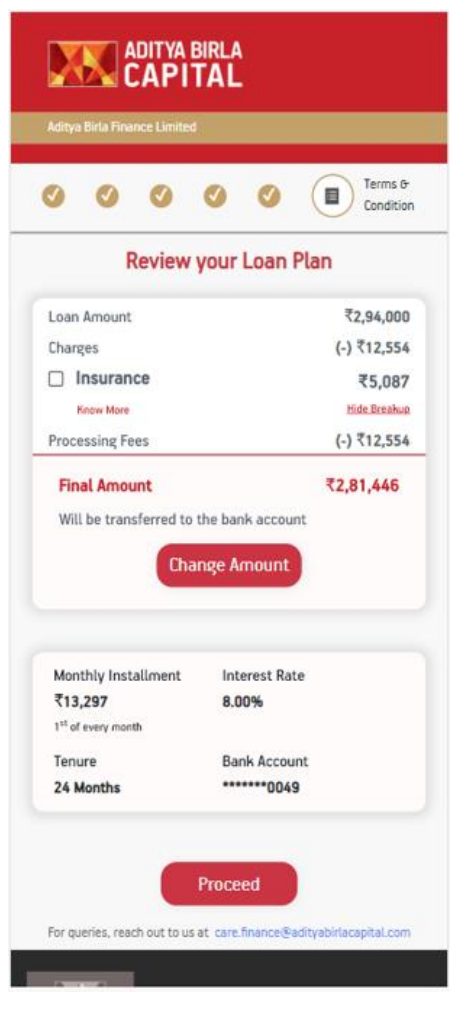

### **Reference Details Screen and Nominee Details: -**

At reference screen 2 reference details has to get captured, user has to enter the reference name and mobile number and nominee Mandatory name and Relation status if customer opted for the insurance.

|         | Refe     | erence    | e Deta    | ails  |  |
|---------|----------|-----------|-----------|-------|--|
|         | Help u   | s with tw | vo refere | ences |  |
| Referen | nce 1    |           |           |       |  |
| Name    |          |           |           |       |  |
| Mobile  | Numbe    | r         |           |       |  |
| Referen | nce 2    |           |           |       |  |
| Name    |          |           |           |       |  |
| Mobile  | Numbe    | r         |           |       |  |
| Nomine  | e        |           |           |       |  |
| Name    |          |           |           |       |  |
| Relatio | on Statu | 5         |           |       |  |
|         |          | Proc      | eed       |       |  |

#### Agreement Form Screen and E-signature Stage:-

Once customer agrees with T & C he/ she will be proceeding towards agreement form screen. Agreement form screen basically provides you the below approved loan summary details of your application along with KFS, Sanction letter and Agreement form letter PDF to download and authenticate/Verify the same.

- Loan amount
- Processing fees
- EMI Amount
- Loan Tenure
- Interest Rate.

| Constraine                                                                                         | Please go through the Loan Agreement and                   |
|----------------------------------------------------------------------------------------------------|------------------------------------------------------------|
| Contactory                                                                                         | Approved Loan Summary                                      |
| Agreement Form Please go through the Loan Agreement and accept the Terms and Conditions to proceed | Loan Amount ₹1,94,000<br>EMI Amount ₹17,717                |
| pproved Loan Summary                                                                               | Loan Agreement                                             |
| san Amount ₹1,94,000<br>MI Amount ₹17,717                                                          | Authorization                                              |
| rocessing Fees ₹4,850                                                                              |                                                            |
| ban Tenure 12 Months                                                                               | give e-consent by entening of P                            |
| Integrade Tricow                                                                                   |                                                            |
|                                                                                                    |                                                            |
| POF KFS                                                                                            | Verify                                                     |
| Sanction Letter                                                                                    | 6 dirit verification code sent to registered mobile number |
|                                                                                                    | and will be valid for next 5 minutes.                      |
| PDF Agreement                                                                                      | I agree with the loan agreement and accept the T6C.        |
|                                                                                                    | Send OTP                                                   |
|                                                                                                    |                                                            |

After verifying the loan approve screen system will trigger an OTP for loan agreement authorization for econsent by enter OTP and verify.

Post verification below document will be sent to customer

- KFS
- Sanction Letter
- Agreement Form

#### Congrats screen:

At this stage your loan application gets submit to the A3S LMS for LAN generation loan booking api will call , real time disbursement will credit at same day to customer bank account.

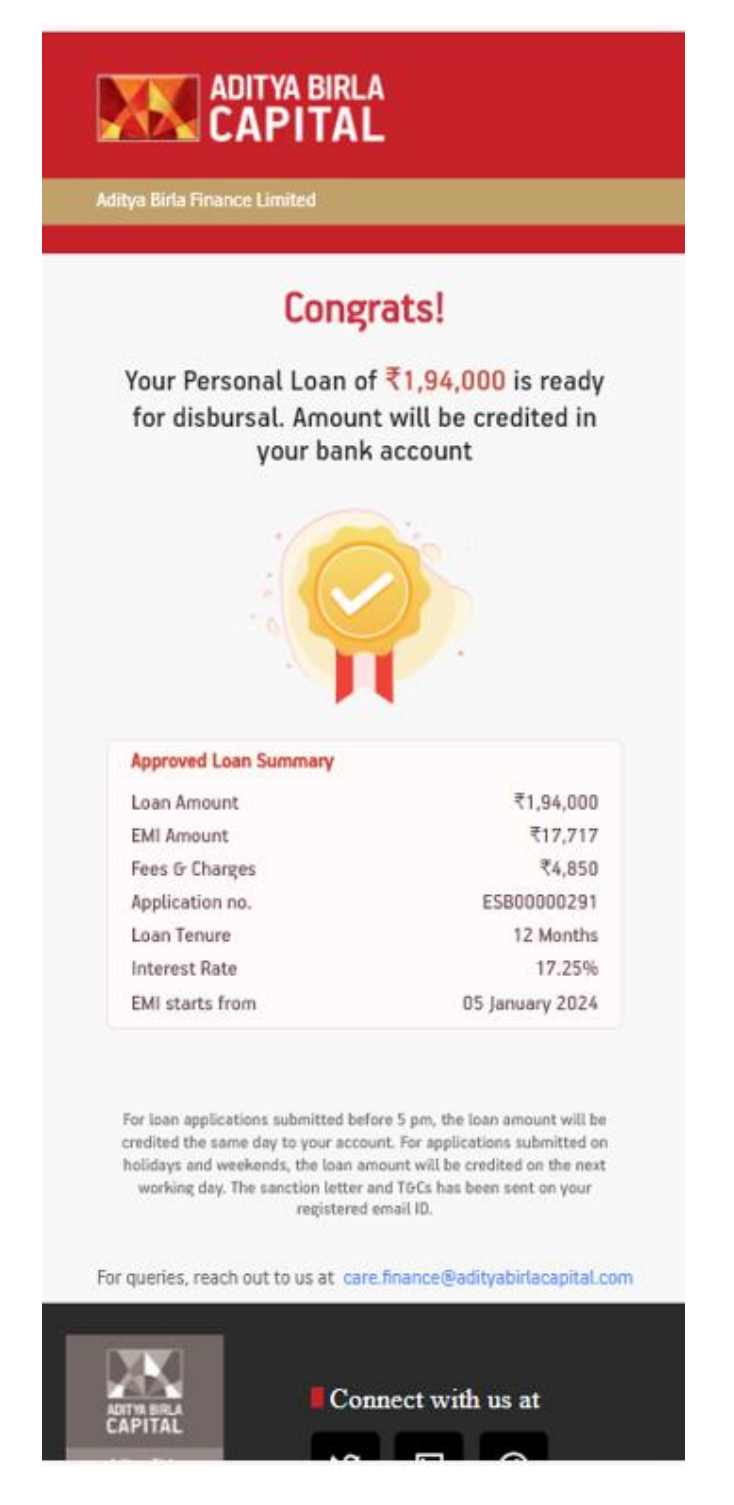

### Escalation Matrix for tech issue in the journey

| Escalation Matrix | Escalation Matrix -<br>Application support |
|-------------------|--------------------------------------------|
|                   |                                            |

Step1: All tech related issues will be routed directly to <u>ABFL.DigitalDirectSRE@adityabirlacapital.com</u>

<u>Step 2</u>: <u>ABFL.DigitalDirectSRE@adityabirlacapital.com</u> team will provide us the resolution as per the attached escalation matrix.

<u>Step 3</u>: Business Spocs to route Tech issues directly to <u>ABFL.DigitalDirectSRE@adityabirlacapital.com</u> team if any cases received from DSA partners and revert back to DSA partners with appropriate resolutions provided by Digital Direct SRE team.

| Step 4: Template to flag Tech issue cases is mentioned below |               |       |               |               |  |
|--------------------------------------------------------------|---------------|-------|---------------|---------------|--|
| Customer Name                                                | Mobile Number | Stage | Stage message | Error message |  |

# Final stages of the MIS

| Stage                             | Description                                                           |  |  |
|-----------------------------------|-----------------------------------------------------------------------|--|--|
| 1.1 Primary Screen (Personal)     | Personal Page, where the customer enters the personal details         |  |  |
| 1.2 Primary Screen (professional) | Professional Page, where the customer enters the professional details |  |  |
| 2. Offer Screen                   | User to select the loan amount & tenor                                |  |  |
| 3. Under KYC                      | Customer at KYC page                                                  |  |  |
| 4. Mandate Screen                 | Customer at Mandate page                                              |  |  |
| 4.2 MANDATE_REJECTED BY BANK      | Mandate rejected by bank                                              |  |  |
|                                   | Final confirmation on the loan amount & tenor selected by the         |  |  |
| 5. Review Offer Screen            | customer                                                              |  |  |
| 6. Congratulation Screen          |                                                                       |  |  |
| (Disbursed)                       | Disbursed                                                             |  |  |
| 7.1 Rejected at BRE               | ABFL's Policy norms not met                                           |  |  |
| 7.2 Rejected at KYC               | Declared vs Document Details mismatch (Name, DOB, Selfie)             |  |  |
| 7.3 Rejected at Penny Drop        | NSDL Name vs Bank Account customer's name mismatch                    |  |  |
| 7.4 BRE NSDL Reject               | Inactive PAN OR PAN & Aadhar not linked                               |  |  |
| 7.5 Data mismatched               | Contact number belongs to someone else                                |  |  |